### Descargas de Facturas de Droguería

### MONROE

Ingrese a la pagina de "Monroe", diríjase al menú de la izquierda donde dice COMPROBANTES, seleccione la factura a descargar del listado haciendo clic en la columna final de la derecha y luego pulse EXPORTAR. Seleccione el informe "CLÁSICO" y el formato "DELIMITADO X COMA". Le recordamos que la factura sera guardada generalmente en la carpeta "DESCARGAS" de su computadora. Siempre tiene que seleccionar de a una factura, no funciona con pedidos u otro tipo de comprobantes, asegúrese que solo sean facturas.

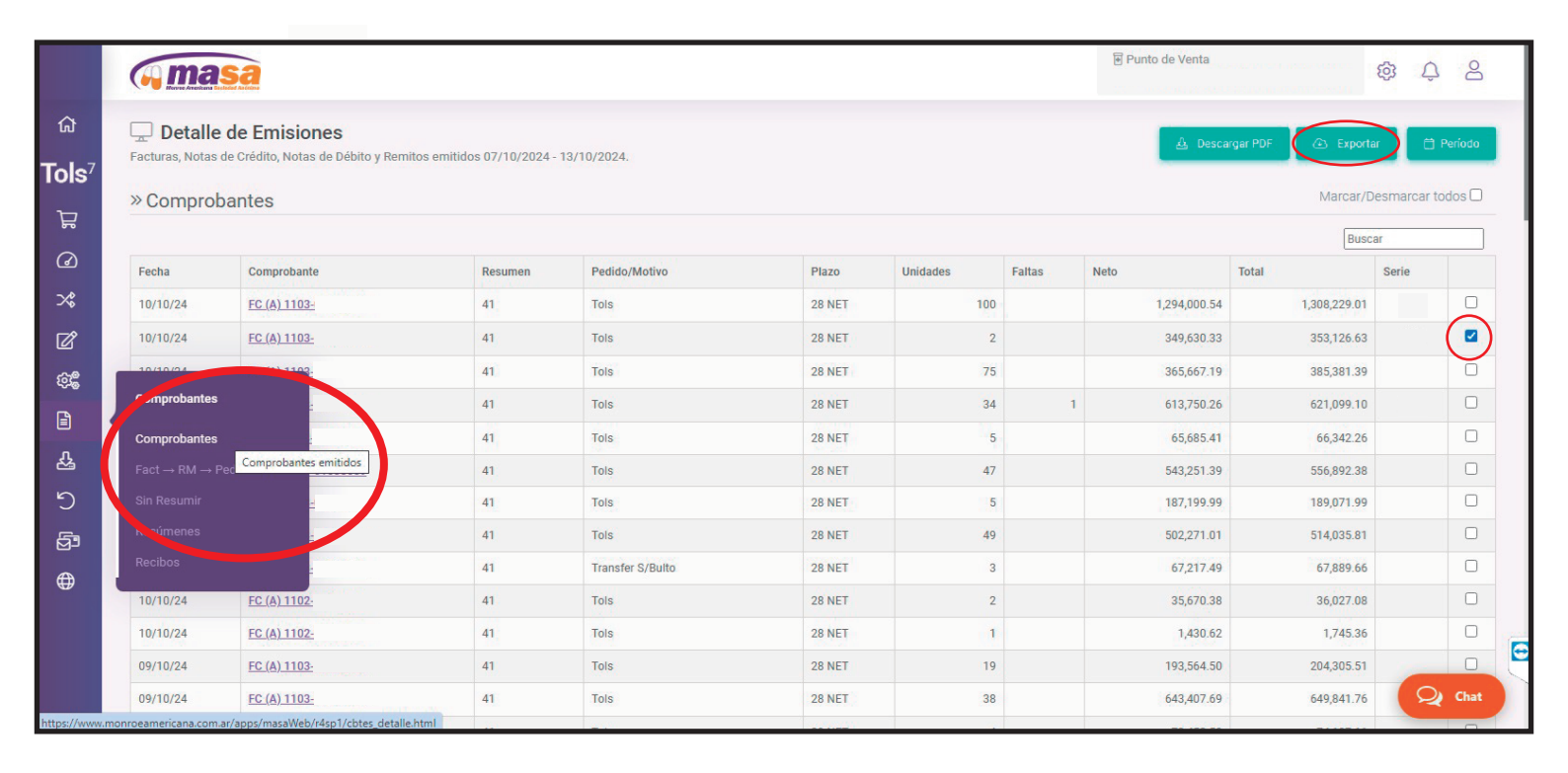

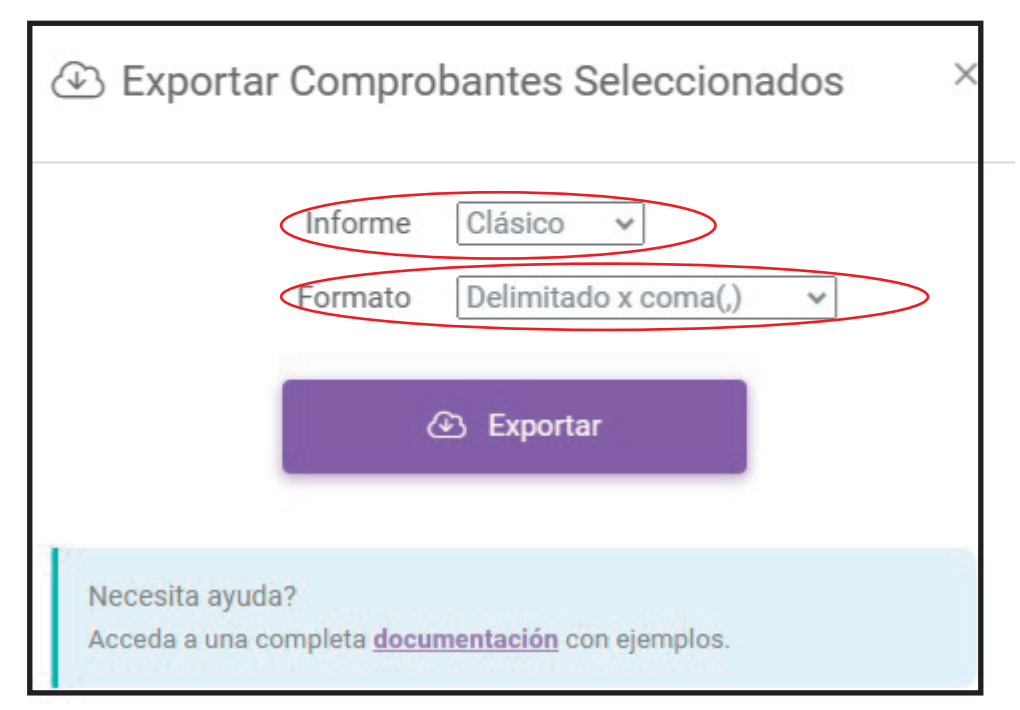

## Descargas de Facturas de Droguería

#### SUR

Ingrese a la pagina de "Droguería Sur", diríjase al menú "CTA. CTE" y luego a "COMPROBANTES", seleccione la factura a descargar del listado haciendo clic en la columna que dice "TXT V1".

Le recordamos que la factura sera guardada generalmente en la carpeta "DESCARGAS" de su computadora. Siempre tiene que seleccionar de a una factura, no funciona con pedidos u otro tipo de comprobantes, asegúrese que solo sean facturas.

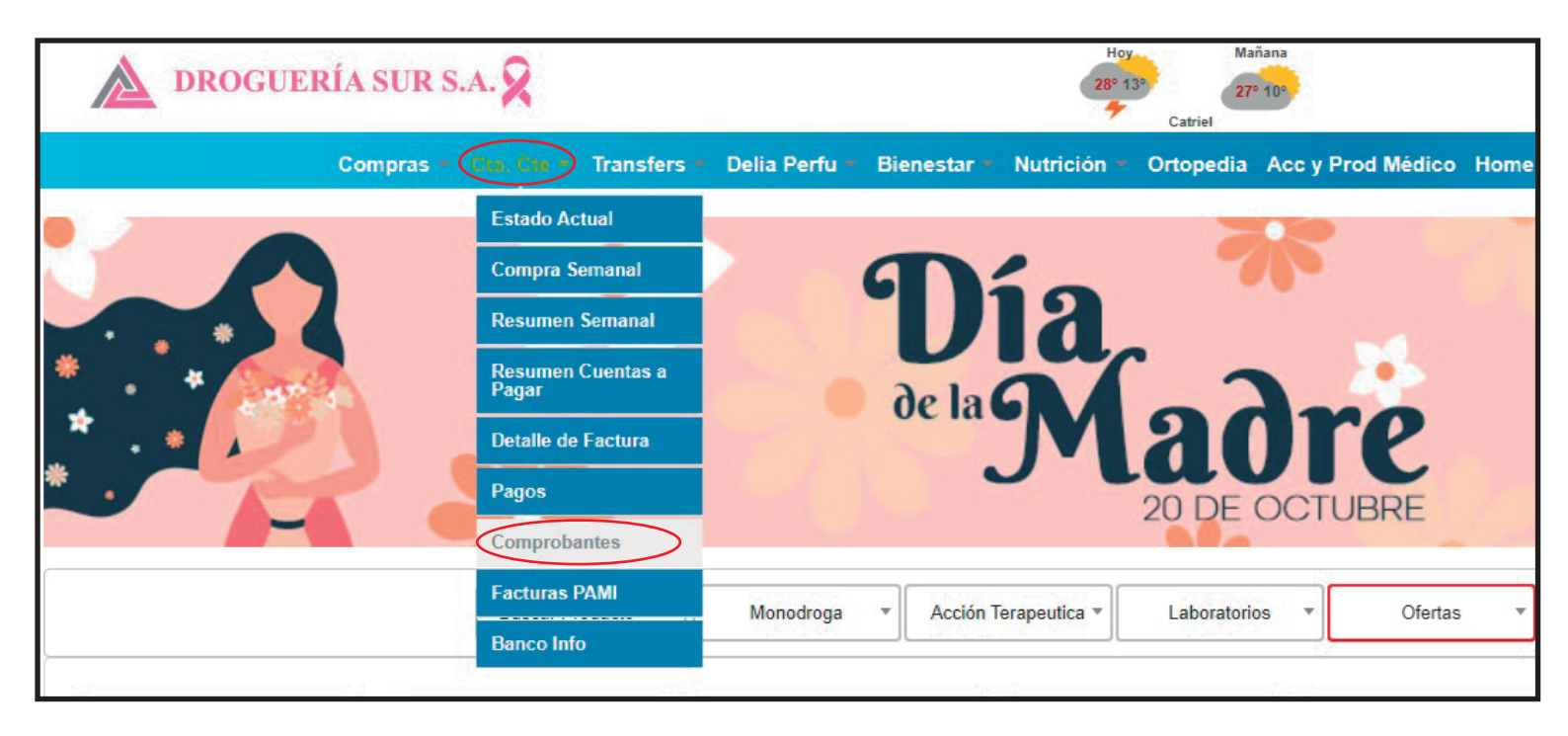

|            | Listados de Comprobantes |            |                |                 |     |               |        |  |  |
|------------|--------------------------|------------|----------------|-----------------|-----|---------------|--------|--|--|
| FECHA      | DETALLE                  | N° INTERNO | N° COMPROBANTE | IMPORTE         | PDF | TXT V1        | TXT V2 |  |  |
| 10-10-2024 | RECIBO OFICIAL           |            | 0002-          | \$ 1.538.030,38 |     |               |        |  |  |
| 10-10-2024 | RECIBO OFICIAL           |            | 0002-          | \$ 0,00         | 8   |               |        |  |  |
| 10-10-2024 | FACTURA                  |            | 0007-          | \$ 50.377,75    |     | TXT<br>VER. 1 |        |  |  |
| 10-10-2024 | FACTURA                  |            | 0007-          | \$ 51.040,15    |     | VER. 1        |        |  |  |

# Descargas de Facturas de Droguería

## DEL SUD

Ingrese a la pagina de "Droguería DEL SUD", diríjase al menú "Facturas", seleccione tipo de comprobante "Factura" y el rango de fechas a Visualizar.

Marque la factura que quiere descargar haciendo Clic en la primer columna de la izquierda y luego vaya al icono de la derecha que Dice "EXPORTAR", después elija la opción tipo "BÁSICO" y en formato "TEXT".

Le recordamos que la factura sera guardada generalmente en la carpeta "DESCARGAS" de su computadora. Siempre tiene que seleccionar de a una factura, no funciona con pedidos u otro tipo de comprobantes, asegúrese que solo sean facturas.

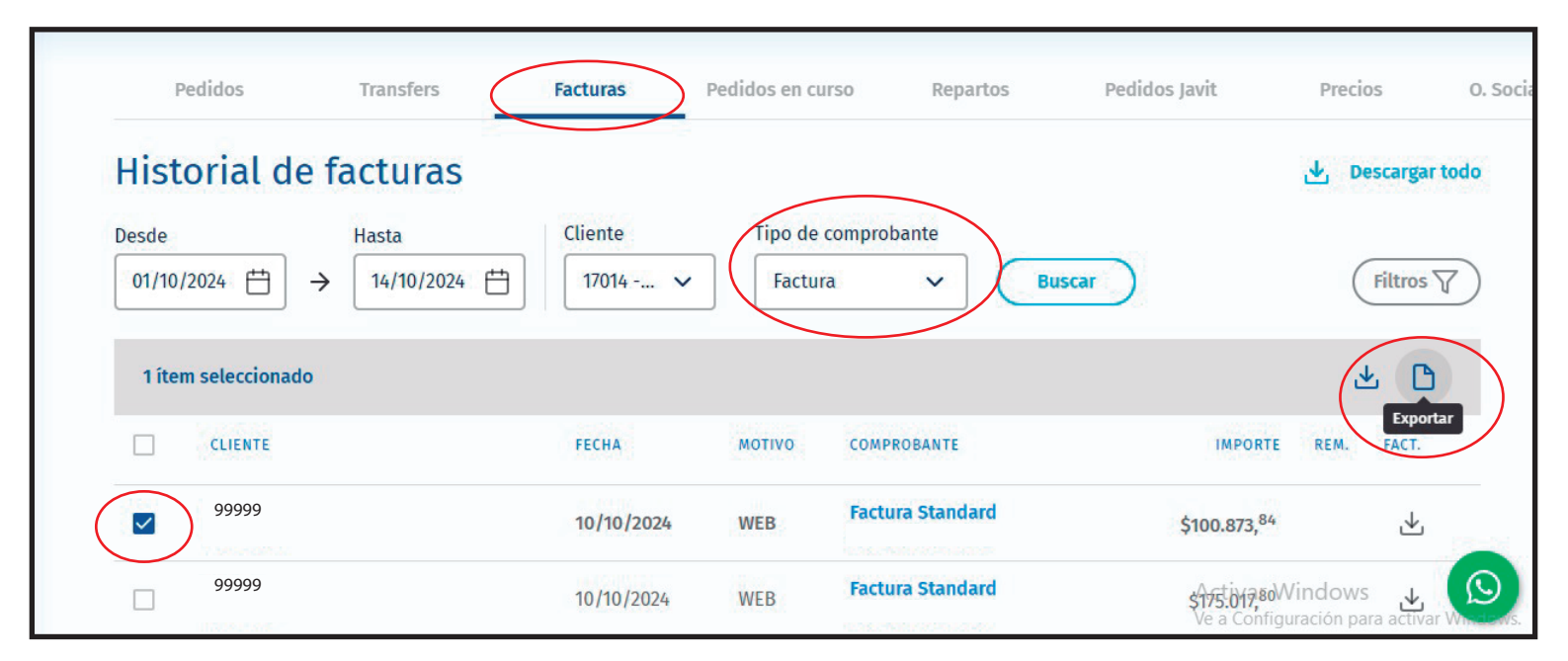

| Exportar selección      |          |
|-------------------------|----------|
| Selecciona las opciones |          |
| Тіро                    |          |
| Básico                  | ~        |
| Formato                 |          |
| TEXT                    | ~        |
|                         |          |
|                         | Exportar |

## INGRESO DE FACTURAS DE DROGUERÍA

### AL STOCK DE WINFAR64

Dentro del WINFAR64 vaya al menú de pedidos, luego a la opción "Controlar con Factura" y seleccione la droguería que desea importar la factura (el procedimiento es igual para las 3 droguerías, sur, del sud y monroe.

Seleccione la factura que descargo previamente de su droguería (que probablemente esta en descargas).

Una vez importada la factura le aparecerán todos los productos sobre la izquierda, usted va a poder controlar la recepción uno por uno(Botón "PROCESAR FACTURA") o confirmar un ingreso masivo de los mismos a su stock con el botón "ACTUALIZAR STOCK DESDE FACTURA".

Una vez procesada la factura le aparecerá un listado con los posibles productos no encontrados en el sistema, con la opción de imprimirlos para su posterior ingreso al stock de forma manual.

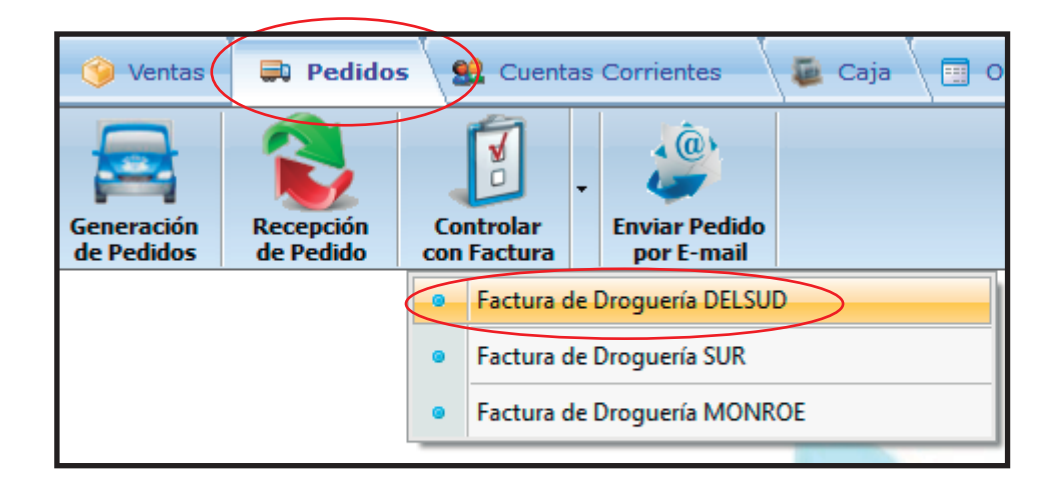

| CON                                                                                                 |                                          | CONTRA LA FACTURA DE LA DROCUERIA   |                 |        |                              |                                               |                                           |         |    |  |  |
|----------------------------------------------------------------------------------------------------|------------------------------------------|-------------------------------------|-----------------|--------|------------------------------|-----------------------------------------------|-------------------------------------------|---------|----|--|--|
| CON                                                                                                 | KOL DEL PEDIDU                           | CONTRA LA FACTURA DE LA DROGUERIA   |                 |        |                              |                                               |                                           |         |    |  |  |
| r.                                                                                                  | 1                                        |                                     |                 |        |                              |                                               |                                           |         |    |  |  |
|                                                                                                    | FACTURA/S: DROGUERIA SUR NRO/S: 00000000 |                                     |                 |        |                              |                                               |                                           |         |    |  |  |
| FACTURA/S A CONTROLAR INGRESO CODIGOS DE BARR                                                       |                                          |                                     |                 |        |                              | S LISTADO DE PRODUCTOS FALTANTES EN EL PEDIDO |                                           |         |    |  |  |
|                                                                                                    | Código / Descrinción del Droducto        |                                     | Cantidad FALTAN |        | Códigos Barras               | Código de                                     | Draduata                                  | Faltan  |    |  |  |
|                                                                                                    | Barras                                   | Descripcion del Producto            | Facturada       | TALIAN | de Productos                 | Barras                                        | Producto                                  | Failaii |    |  |  |
|                                                                                                    | 7795312108577                            | DULCOLAX PERLAS X 50                | 1               | 1      |                              |                                               |                                           |         | )  |  |  |
|                                                                                                    | 7795320041811                            | MICROVLAR COMP X 21                 | 1               | 1      |                              |                                               |                                           |         |    |  |  |
|                                                                                                    | 7795328053717                            | OXADISTEN X 20 COMP.                | 1               | 1      |                              |                                               |                                           |         |    |  |  |
|                                                                                                    | 7795338001456                            | CLONAGIN 2 MG.X 60 COMP.            | 1               | 1      |                              |                                               |                                           |         |    |  |  |
|                                                                                                    | 7795338013701                            | ILDUC 5 MG.X 30 COMP.               | 1               | 1      |                              |                                               |                                           |         |    |  |  |
|                                                                                                    | 7795338017006                            | EUMOTIL S X 30 COMP.                | 1               | 1      |                              |                                               |                                           |         |    |  |  |
|                                                                                                    | 7795345002989                            | AMOXIDAL SUSP. 500 MG X 90 ML.      | 4               | 4      |                              |                                               |                                           |         |    |  |  |
|                                                                                                    | 7795345006932                            | OPTAMOX PED. 250 X 60 ML.           | 1               | 1      |                              |                                               | Productos Faltantes ->                    | 0       | Î. |  |  |
|                                                                                                    | 7795345012810                            | AMOXIDAL 500 MG X 21 COMP.          | 2               | 2      |                              |                                               |                                           |         | -  |  |  |
|                                                                                                    | 7795347933403                            | FUNGO NAIL SOL. TOPICA 10%x4ml      | 1               | 1      |                              |                                               |                                           |         |    |  |  |
|                                                                                                    | 7795359000551                            | REUMOL DICLO FORTE GEL X 50 G.      | 1               | 1      |                              | LISTADO DE                                    | PRODUCTOS NO ENCONTRADOS EN LA FACI       | TURA    |    |  |  |
|                                                                                                    | 7795368001600                            | LOTESOFT 0.5 % SUSP.OFTx 5 ML.      | 1               | 1      |                              | Código de                                     | Desiduate                                 | Cant.   |    |  |  |
|                                                                                                    | 7795373012288                            | SALBUTRAL HFA AER.C/APLICx250D      | 2               | 2      |                              | Barras                                        | Producto                                  | Fact.   |    |  |  |
|                                                                                                    | 7795373013506                            | BETACORT PLUS CASSARA20g.CREMA      | 1               | 1      |                              |                                               |                                           | (       | )  |  |  |
|                                                                                                    | 7795373015166                            | FLUTIVENT HFA 25/250 MCGx120DS      | 1               | 1      |                              |                                               |                                           |         |    |  |  |
|                                                                                                    | 7795378002062                            | GLEMAZ 4 MG.X 30 COMP.              | 1               | 1      |                              |                                               |                                           |         |    |  |  |
|                                                                                                    | 7795378002406                            | T4 MONTPELLIER 75 MCG.X 50          | 1               | 1      |                              |                                               | Productos No Encontrados en la Factura -> | 0       | j  |  |  |
|                                                                                                    | 7796285271749                            | ALERNIX 24 RAPIDA ACCION x 10       | 3               | 3      |                              |                                               |                                           |         |    |  |  |
|                                                                                                    | 7796930008584                            | VENTOLIN AEROSOL C/APLICx200DS      | 1               | 1      | selecciónelo con el cursor v |                                               |                                           |         | ۲  |  |  |
| ►                                                                                                   | 7798084680180                            | CETRON 8 MG.X 10 COMP.              | 1               | 1      | presione la tecla DELETE     | <u> </u>                                      | ACTUALIZAR STOCK DESDE FACTURA            |         |    |  |  |
|                                                                                                    |                                          | Cantidad de Productos Facturados -> | 38              | 38     | Código de Barras Cant        | <                                             | PROCESAR LA FACTURA                       | 0       | ×  |  |  |
| ** En el caso de procesar Facturas Múltiples se suman los productos repetidos en distintas facturas |                                          |                                     |                 |        |                              |                                               |                                           |         |    |  |  |